## Astrophotography post-processing

November 2023 Jeonghwa Kim

UCSB

## Image preparation

- .fz -> .fits decompression instructions here (https://lco.global/education/observing/fpack/)
- Images with suffix -e00 are raw, and -e91 are calibrated with the LCO BANZAI pipeline(<u>https://lco.global/documentation/data/BANZAIpipeline/</u>). Typically you would want to use the calibrated images.
- Important note: the following steps are primarily focused in making pretty pictures, NOT for quantitative analysis. You cannot use post-processed images for photometry.

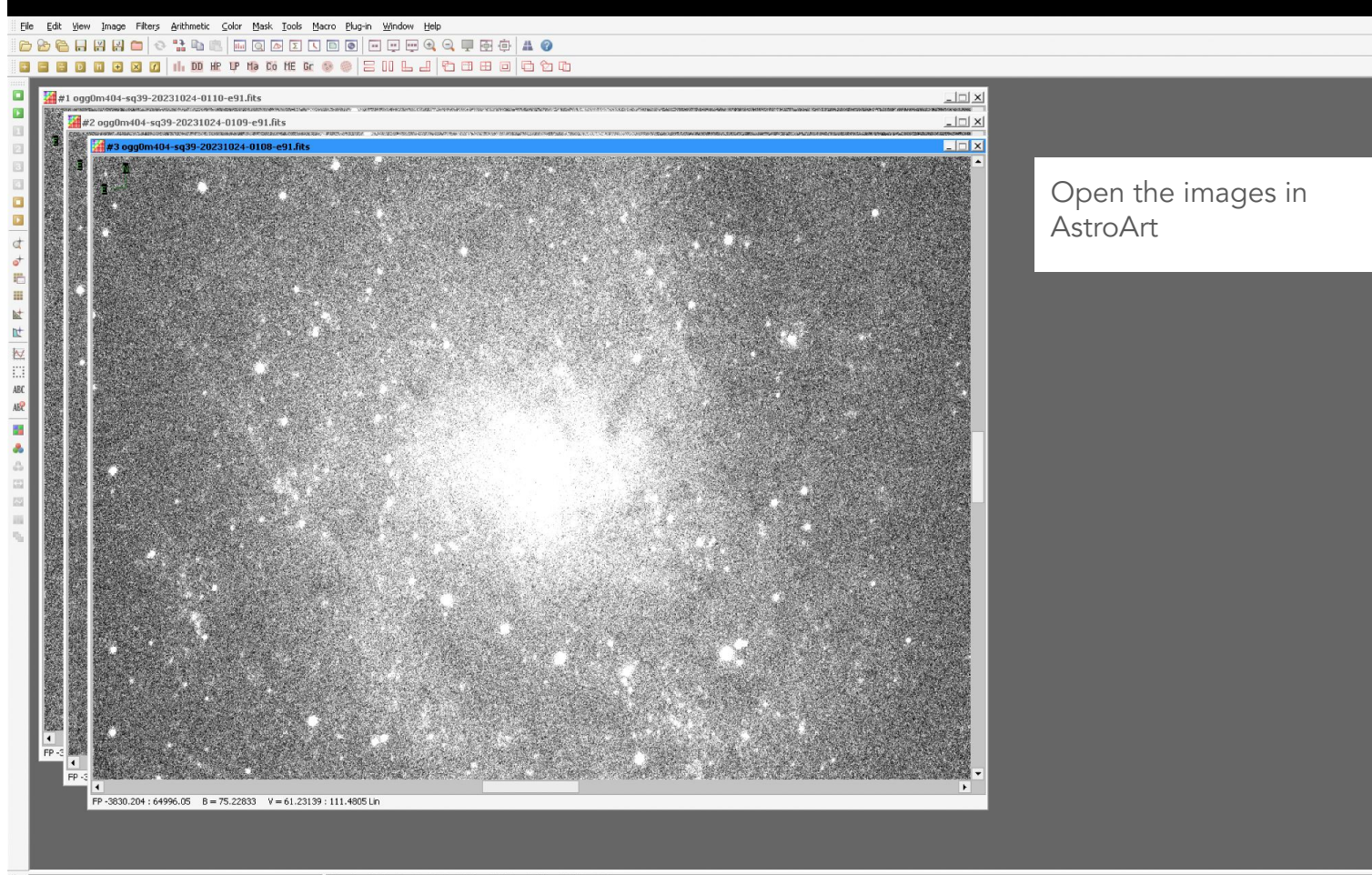

Dim.X = 9576 Dim.Y = 6388 RAM = 245 Mb Field = 117.2' × 78.2'

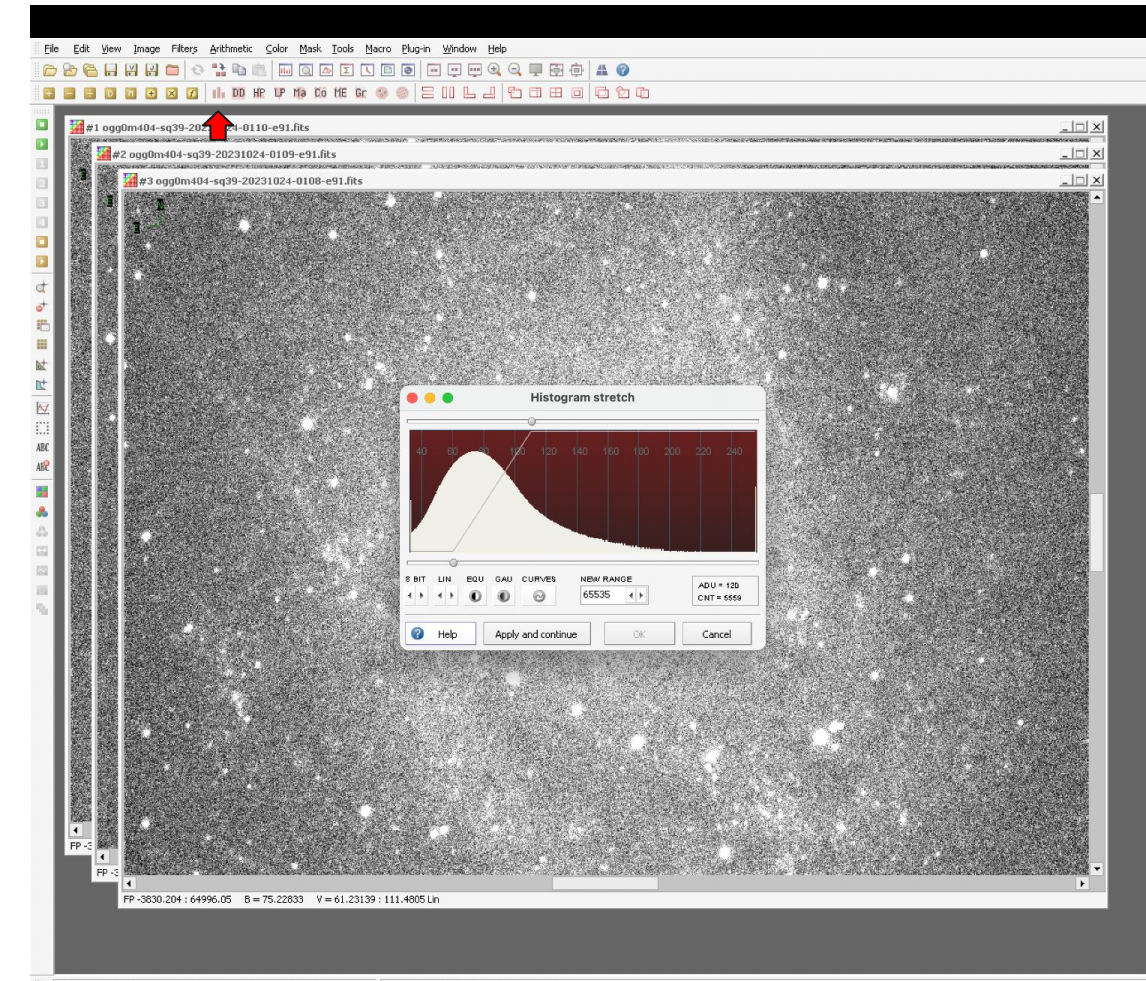

Click on the 'Histogram stretch' menu

AstroArt automatically adjusts the histogram, which is not ideal.

We will set all the images to be linear in 16 bit. Eile Edit Yiew Image Filters Arithmetic ⊆olor Mask Iools Macro Plug-in Window Help

à 🔓 🖬 🔛 📇 🖿 🔄 🐘 📖 🔍 🗗 I 🖉 🖿 🖉 🖛 🔍 🖓 💭 🏚 🛔 🏈

## 

|            | ## f ogg0m404-sq39-20231024-0110-e91.fts                         |       |
|------------|------------------------------------------------------------------|-------|
| 1          | ₩ #2 ogg0m404-sq39-20231024-0109-e91.fts                         | _ 🗆 🗙 |
|            |                                                                  |       |
|            | Histogram stretch                                                |       |
| ABC<br>ABC | 0 5 10 15 20 25 30 35 <b>4</b> 5                                 |       |
| 4          |                                                                  | ۰.    |
|            | Apply and continue OK Cancel                                     |       |
|            |                                                                  |       |
|            |                                                                  |       |
|            |                                                                  |       |
|            | P - 3447.554 : 67571.22 B = 161.5762 V = 14.51691 : 48475.39 Lin | •     |
|            | FP 0 : 65535 B = 92.09351 V = 0 : 65535 Lin                      |       |
|            |                                                                  |       |

Using the options, change the range to 16 BIT and curve to LIN.

Adjust the top and bottom sliders to be at 0 and the 65536 (maximum for 16 bit).

Press Apply and continue

Repeat the process for all images. They will look black, but it's fine.

Dim.X = 9576 Dim.Y = 6388 RAM = 245 Mb Field = 117.3' x 78.3

|                                        | # #1 ogg0m404-sq39-20231024-0110-e91.fts                                                                                                    |                                                                                             |
|----------------------------------------|----------------------------------------------------------------------------------------------------|---------------------------------------------------------------------------------------------|
| 2                                      |                                                                                                    |                                                                                             |
|                                        | #1 opg0m404-xq39-20231024-0110-e91.fts<br>CBSTELEH- 'W/A ' / Link to observation telem /<br>TIMESYS = '07C / Time system used<br>DATE = '2023-10-25706:12:50.344522' / UTC1 Date this F.<br>PATE-onse '2023-10-25706:03:18.6522' / UTC1 Date this F.                                                                                                    | Open View > FITS<br>header                                                                  |
|                                        | DAY-OBS       20231024'       / [UTC] base at start of lob         UTSTANT       '06:0018.652'       / [UTC] the start time of the         UTSTOD       '06:0418.652'       / [UTC] the start time of the         NUT-OBS       '06:0418.652'       / [UTC] the start dare/tim         KMTTME       60242.252290'       / [UTC] days last dare/tim         LANTIME       60.000000       [s] Actual exposure lengt         FLITERI       'V       / [s] hequested exports lengt         FLITERI       'V       / [s] hequested start dare/tim         FLITERI       'V       / [s] hequested start dare/tim                                                                                                    | Check which filter was<br>used for this image                                               |
| 22 22 22 22 22 22 22 22 22 22 22 22 22 | FILTERIA = 'WOTABENT'       / The second filer wheel fi         FILTERIA = 'WOTABENT'       / The bhird filter wheel fi         FILTERIA = 'WOTABENT'       / The bhird filter wheel fi         FILTERIA = 'WOTABENT'       / The bhird filter wheel fi         FULTERIA = 'WOTABENT'       / The bhird filter wheel fi         FULTERIA = 'WOTABENT'       / The bhird filter wheel fi         FULTERIA = 'WOTABENT'       / The bhird filter wheel fi         FWID = 'paft950-31'       / Filter used         THE = 'VATABENT'       / The third filter wheel fi         THE = 'VATABENT'       / Filter used         THE = 'VATABENT'       / The thirtument status         ICONTHOLDE = 'L11_frame'       / Camera mode configuration         CONTHANDE = 'M/A'       / The instrument configuration | In this tutorial, we will<br>map SDSS i to red,<br>SDSS r to green, and<br>Bessel V to blue |
|                                        |                                                                                                    |                                                                                             |
|                                        | ▼<br>FP 0 : 65535 B = 216.5778 V = 0 : 65535 Lin                                                                                                    |                                                                                             |
|                                        | PP 0: (5535 B = 198,8725 V = 0: 65535 Lh<br>PP 0: 65535 B = 92,09351 V = 0: 65535 Lh                                                                                                    |                                                                                             |

RA DEC = 23.337131 +30.604797 01 33 20.911 +30 36 17.27 X = 5328 Y = 2921 Value = 216.554

| File Edit View Image Filters Arithmetic Color Mask To | ik Marzo Plun-in Window Heln                                                                                                    |           |                                 |
|-------------------------------------------------------|----------------------------------------------------------------------------------------------------|-----------|---------------------------------|
|                                                       |                                                                                                    |           |                                 |
| 🗉 🚍 📴 🖬 🕢 🔀 💋 🗐, DD HR UP Ha Có HR                    | k ⊗ ⊜ = II L J ₽ II E 0 € 9 ₪                                                                                                    |           |                                 |
|                                                       |                                                                                                    |           |                                 |
|                                                       |                                                                                                    | Trichromy | Open Color >                    |
| d l                                                   | #3 ogg0m40408-e91.fits                                                                                                    |           | Trichromy                       |
| ♂ 単 単 並 世 20 第                                        | R = 0 	 ( + ) 	 ( + ) 	 ( + ) 	 ( + ) 	 ( + ) 	 ( + ) 	 ( + ) 	 ( + ) 	 ( + ) 	 ( + ) 	 ( + ) 	 ( + ) 	 ( + ) 	 ( + ) 	 ( + ) 	 ( + ) 	 ( + ) 	 ( + ) 	 ( + ) 	 ( + ) 	 ( + ) 	 ( + ) 	 ( + ) 	 ( + ) 	 ( + ) 	 ( + ) 	 ( + ) 	 ( + ) 	 ( + ) 	 ( + ) 	 ( + ) 	 ( + ) 	 ( + ) 	 ( + ) 	 ( + ) 	 ( + ) 	 ( + ) 	 ( + ) 	 ( + ) 	 ( + ) 	 ( + ) 	 ( + ) 	 ( + ) 	 ( + ) 	 ( + ) 	 ( + ) 	 ( + ) 	 ( + ) 	 ( + ) 	 ( + ) 	 ( + ) 	 ( + ) 	 ( + ) 	 ( + ) 	 ( + ) 	 ( + ) 	 ( + ) 	 ( + ) 	 ( + ) 	 ( + ) 	 ( + ) 	 ( + ) 	 ( + ) 	 ( + ) 	 ( + ) 	 ( + ) 	 ( + ) 	 ( + ) 	 ( + ) 	 ( + ) 	 ( + ) 	 ( + ) 	 ( + ) 	 ( + ) 	 ( + ) 	 ( + ) 	 ( + ) 	 ( + ) 	 ( + ) 	 ( + ) 	 ( + ) 	 ( + ) 	 ( + ) 	 ( + ) 	 ( + ) 	 ( + ) 	 ( + ) 	 ( + ) 	 ( + ) 	 ( + ) 	 ( + ) 	 ( + ) 	 ( + ) 	 ( + ) 	 ( + ) 	 ( + ) 	 ( + ) 	 ( + ) 	 ( + ) 	 ( + ) 	 ( + ) 	 ( + ) 	 ( + ) 	 ( + ) 	 ( + ) 	 ( + ) 	 ( + ) 	 ( + ) 	 ( + ) 	 ( + ) 	 ( + ) 	 ( + ) 	 ( + ) 	 ( + ) 	 ( + ) 	 ( + ) 	 ( + ) 	 ( + ) 	 ( + ) 	 ( + ) 	 ( + ) 	 ( + ) 	 ( + ) 	 ( + ) 	 ( + ) 	 ( + ) 	 ( + ) 	 ( + ) 	 ( + ) 	 ( + ) 	 ( + ) 	 ( + ) 	 ( + ) 	 ( + ) 	 ( + ) 	 ( + ) 	 ( + ) 	 ( + ) 	 ( + ) 	 ( + ) 	 ( + ) 	 ( + ) 	 ( + ) 	 ( + ) 	 ( + ) 	 ( + ) 	 ( + ) 	 ( + ) 	 ( + ) 	 ( + ) 	 ( + ) 	 ( + ) 	 ( + ) 	 ( + ) 	 ( + ) 	 ( + ) 	 ( + ) 	 ( + ) 	 ( + ) 	 ( + ) 	 ( + ) 	 ( + ) 	 ( + ) 	 ( + ) 	 ( + ) 	 ( + ) 	 ( + ) 	 ( + ) 	 ( + ) 	 ( + ) 	 ( + ) 	 ( + ) 	 ( + ) 	 ( + ) 	 ( + ) 	 ( + ) 	 ( + ) 	 ( + ) 	 ( + ) 	 ( + ) 	 ( + ) 	 ( + ) 	 ( + ) 	 ( + ) 	 ( + ) 	 ( + ) 	 ( + ) 	 ( + ) 	 ( + ) 	 ( + ) 	 ( + ) 	 ( + ) 	 ( + ) 	 ( + ) 	 ( + ) 	 ( + ) 	 ( + ) 	 ( + ) 	 ( + ) 	 ( + ) 	 ( + ) 	 ( + ) 	 ( + ) 	 ( + ) 	 ( + ) 	 ( + ) 	 ( + ) 	 ( + ) 	 ( + ) 	 ( + ) 	 ( + ) 	 ( + ) 	 ( + ) 	 ( + ) 	 ( + ) 	 ( + ) 	 ( + ) 	 ( + ) 	 ( + ) 	 ( + ) 	 ( + ) 	 ( + ) 	 ( + ) 	 ( + ) 	 ( + ) 	 ( + ) 	 ( + ) 	 ( + ) 	 ( + ) 	 ( + ) 	 ( + ) 	 ( + ) 	 ( + ) 	 ( + ) 	 ( + ) 	 ( + ) 	 ( + ) 	 ( + ) 	 ( + ) 	 ( + ) 	 ( + ) 	 ( + ) 	 ( + ) 	 ( + ) 	 ( + ) 	 ( + ) 	 ( + ) 	 ( + ) 	 ( + ) 	 ( + ) 	 ( + ) 	 ( + ) 	 ( + ) 	 ( + ) 	 ( + |           | Set white balance to<br>Average |
|                                                       | White balance                                                                                                    |           | Set align to automatic          |
|                                                       |                                                                                                    |           | Press OK                        |
|                                                       | 0.0     0.00     1.0000       ←     →     ↓     ↓       0.0     0.00     1.0000       ←     →     ↓       ↓     ↓     ↓       ↓     ↓     ↓       ↓     ↓     ↓       ↓     ↓     ↓       ↓     ↓     ↓       ↓     ↓     ↓       ↓     ↓     ↓       ↓     ↓     ↓       ↓     ↓     ↓       ↓     ↓     ↓       ↓     ↓     ↓       ↓     ↓     ↓       ↓     ↓     ↓       ↓     ↓     ↓       ↓     ↓     ↓       ↓     ↓     ↓       ↓     ↓     ↓       ↓     ↓     ↓       ↓     ↓     ↓       ↓     ↓     ↓       ↓     ↓     ↓       ↓     ↓     ↓       ↓     ↓     ↓       ↓     ↓     ↓       ↓     ↓     ↓       ↓     ↓     ↓       ↓     ↓     ↓       ↓     ↓     ↓       ↓     ↓     ↓       ↓ <t< th=""><th></th><th></th></t<>                                                                                                    |           |                                 |
|                                                       | Help     OK     Cancel     K                                                                                                    |           |                                 |
| FP 0 : 65535 B = 216.5778 V = 0 : 65535 Lin           |                                                                                                    |           |                                 |
| FP 0<br>FP 0 : 65535 B = 92.09351 V = 0 : 65535 Lin   |                                                                                                    | v<br>b    |                                 |
|                                                       |                                                                                                    |           |                                 |

| Is the key fine Read field the Read field the Re                                                                                                    |           |                   |                    |                                       |                                                   |           |                    |                                 |          |       |     |                   |   |
|----------------------------------------------------------------------------------------------------|-----------|-------------------|--------------------|---------------------------------------|---------------------------------------------------|-----------|--------------------|---------------------------------|----------|-------|-----|-------------------|---|
| Transferred in the first of the first of                                                                                                    | II E      | <u>Eile E</u> dit | <u>V</u> iew Image | Filters Arithmetic ⊆olor Mask Iools M | lacro <u>P</u> lug-in <u>W</u> indow <u>H</u> elp |           |                    |                                 |          |       |     |                   |   |
| Save image as 16 bit PNG PNG                                                                                                    | 10        | 006               |                    | 🖿 😔 🔛 🛍 📖 🖬 🖸 🖸                       |                                                   | ■ 団 ⊕ ▲ ( | 0                  |                                 |          |       |     |                   |   |
| Description                                                                                                    |           |                   |                    | C III DD HP UP Ma Có ME Gr            | 00 2 11 L J 6 t                                   |           |                    |                                 |          |       |     |                   |   |
| Save image as 16 bit<br>PNG<br>Several of the second second seco                                                                                                    |           | #1                | ogg0m404-sq        | 39-20231024-0110-e91.fits             |                                                   |           |                    |                                 |          |       |     |                   |   |
| Save image as 16 bit<br>PNG                                                                                                    |           |                   | N                  |                                       |                                                   |           |                    |                                 |          |       |     |                   |   |
| Save image as 16 bit PNG                                                                                                    | 1         | ε÷                |                    |                                       |                                                   |           |                    |                                 |          | _     |     |                   |   |
| Save image as 16 bit<br>PNG<br>Save image as 16 bit<br>PNG<br>Save image as 16 bit<br>PNG                                                                                                    |           |                   | 773                |                                       |                                                   |           |                    |                                 |          |       | _   |                   |   |
| Image dot       Performed         Image dot       Performed         Image dot       Performed         Image dot       Performed         Image dot       Performed         Image dot       Performed         Image dot       Performed                                                                                                    |           |                   | 200 4              | t4 NoName00.lit                       | •                                                 |           |                    |                                 |          |       | C a |                   |   |
|                                                                                                    |           |                   |                    |                                       |                                                   | 위치(()):   | 및 내 컴퓨터            | - 4 📰                           |          |       | Эd  | ve image as to bi |   |
|                                                                                                    |           |                   | -                  |                                       |                                                   | _         | drive c (C:)       |                                 |          |       | PN  | IG                |   |
|                                                                                                    | đ         |                   |                    |                                       |                                                   |           | (D:)               |                                 |          |       |     |                   |   |
|                                                                                                    | •         |                   |                    |                                       |                                                   | 바당화면 []   | (Y:)<br>(Z:)       |                                 |          |       |     |                   |   |
|                                                                                                    | -         |                   |                    |                                       |                                                   |           |                    |                                 |          |       |     |                   |   |
|                                                                                                    | Int       |                   |                    |                                       |                                                   | 문서        |                    |                                 |          |       |     |                   | _ |
|                                                                                                    | <u>nt</u> |                   |                    |                                       |                                                   |           |                    |                                 |          |       |     |                   | _ |
|                                                                                                    |           | 4                 |                    |                                       |                                                   |           |                    |                                 |          |       |     |                   | _ |
| Stree trage (ACU)       Pres F1 for help                                                                                                    | 1         |                   |                    |                                       |                                                   | 내 컴퓨터     |                    |                                 |          |       |     |                   | _ |
| Streethage (AcU)       Pess F1 for help                                                                                                    | ABC       |                   |                    |                                       |                                                   |           |                    |                                 |          |       |     |                   |   |
| Wig (# b):       Notkame00 on 0       A2(g)         Wig (# b):       Notkame00 on 0       A2(g)         Wig 4(1):       Notkame00 an 0       A2(g)         Wig 4(1):       Notkame00 an 0       A2(g)         Wig 4(1):       Notkame00 an 0       A2(g)         Wig 4(1):       Notkame00 an 0       A2(g)         Wig 4(1):       Notkame00 an 0       A2(g)         Wig 4(1):       Notkame00 an 0       A2(g)         Wig 4(1):       Notkame00 an 0       A2(g)         Wig 4(1):       Notkame00 an 0       A(g)         Wig 4(1):       Notkame00 an 0       A(g)         Wig 4(1):       Notkame00 an 0       A(g)         Wig 4(1):       Notkame00 an 0       A(g)         Wig 4(1):       Notkame00 an 0       A(g)         Wig 4(1):       Notkame00 an 0       A(g)         Wig 4(1):       Notkame00 an 0       A(g)         Wig 4(1):       Notkame00 an 0       A(g)         Wig 4(1):       Notkame00 an 0       A(g)         Wig 4(1):       Notkame00 an 0       A(g)         Wig 4(1):       Notkame00 an 0       A(g)         Wig 4(1):       Notkame00 an 0       A(g)         Wig 4(1):       Notk                                                                                                    | 10        |                   |                    |                                       |                                                   |           |                    |                                 |          |       |     |                   | _ |
| Image (A00)       Pres F1 for heb                                                                                                    |           |                   |                    |                                       |                                                   |           | 0.017.00           | [                               |          |       |     |                   |   |
| He style         He style         → → →           He style         He style         → → →           He style         He style         → → →           He style         He style         → → →           He style         He style         → → →           He style         He style         → → →           He style         He style         → → →           He style         He style         → → →           He style         He style         → → →                                                                                                    | 4         |                   |                    |                                       |                                                   | щ         | (코 이용( <u>N</u> ): | NoName00.png                    |          | AS(2) |     |                   |   |
| Save Indep (AEU) Pres F1 for hep                                                                                                    | 100       |                   |                    |                                       |                                                   | ц         | ·일 형식(王):          | PNG-FITS, *.png (16/8 bit, Adu) | <u> </u> | 취소    |     |                   |   |
| Save mage (ADU) PresF1 for hep                                                                                                    |           |                   |                    |                                       |                                                   |           |                    |                                 |          |       |     |                   |   |
| PP 0: (5555 B<br>PP 0: (5555 B<br>PP 0<br>PP 0<br>P 0<br>P 0<br>P 0<br>P 0<br>P 0<br>P                                                                                                    | -         |                   |                    |                                       |                                                   |           |                    |                                 |          |       |     |                   |   |
| <ul> <li>●</li> <li>● FP 0: (65535 8)</li> <li>● FP 0</li> <li>● FP 0</li></ul>                                                                                                    |           |                   |                    |                                       |                                                   |           |                    |                                 |          |       |     |                   |   |
| •         •           •         •           •         •           •         •           •         •           •         •           •         •           •         •           •         •           •         •           •         •           •         •           •         •           •         •           •         •           •         •           •         •           •         •           •         •           •         •           •         •           •         •           •         •           •         •           •         •           •         •           •         •           •         •           •         •           •         •           •         •           •         •           •         •           •         •           •         •           •         •                                                                                                              |           |                   |                    |                                       |                                                   |           |                    |                                 |          |       |     |                   |   |
| P 0: 65535 0<br>P 0: 65535 0<br>P 0<br>P 0<br>P 0<br>P 0<br>P 0<br>P 0<br>P 0<br>P                                                                                                    |           |                   |                    |                                       |                                                   |           |                    |                                 |          |       |     |                   | _ |
| PP 0:65535 B<br>PP 0<br>PP 0 |           |                   |                    |                                       |                                                   |           |                    |                                 |          |       |     |                   | _ |
| PP 0 : 6555 B<br>PP 0 • 6555 B<br>PP 0 • • • • • • • • • • • • • • • • • •                                                                                                    |           |                   |                    |                                       |                                                   |           |                    |                                 |          |       |     |                   | _ |
| PP 0: 6553 B<br>PP 0: 6553 B<br>PP 0<br>PP 0<br>PP 0<br>PP 0<br>PP 0<br>PP 0<br>PP 0<br>PP                                                                                                    |           |                   |                    |                                       |                                                   |           |                    |                                 |          |       |     |                   | _ |
| PP 0: 6553 B<br>PP 0<br>PP 0 |           |                   |                    |                                       |                                                   |           |                    |                                 |          |       |     |                   | _ |
| P 0: 65535 B<br>P 0 0<br>P 0<br>P 0<br>P 0<br>P 0<br>P 0<br>P 0<br>P                                                                                                    |           |                   |                    |                                       |                                                   |           |                    |                                 |          |       |     |                   | _ |
| FP 0     FP 0       FP 0     FP 0       Save image (ADU)     Press FI for help                                                                                                    |           | 1                 |                    |                                       |                                                   |           |                    |                                 |          |       |     |                   |   |
| FP 0<br>FP 0<br>Save image (ADU) Press FI for help                                                                                                    |           | PP 0 :            | 55535 B            |                                       |                                                   |           |                    |                                 |          |       |     |                   | _ |
| FP 0 Save image (ADU) Press FI for help                                                                                                    |           |                   | P 0                |                                       |                                                   |           |                    |                                 |          |       |     |                   |   |
| Save Image (ADU) Press FL for help                                                                                                    |           |                   | FP 0               |                                       |                                                   |           |                    |                                 |          |       |     |                   |   |
| Save Image (ADU) Press FL for help                                                                                                    |           |                   |                    |                                       |                                                   |           |                    |                                 |          |       |     |                   |   |
| Save Image (ADU) Press F1 for help                                                                                                    |           |                   |                    |                                       |                                                   |           |                    |                                 |          |       |     |                   |   |
|                                                                                                    |           | Save ima          | ge (ADU)           |                                       | Press F1 for help                                 |           |                    |                                 |          |       |     |                   |   |

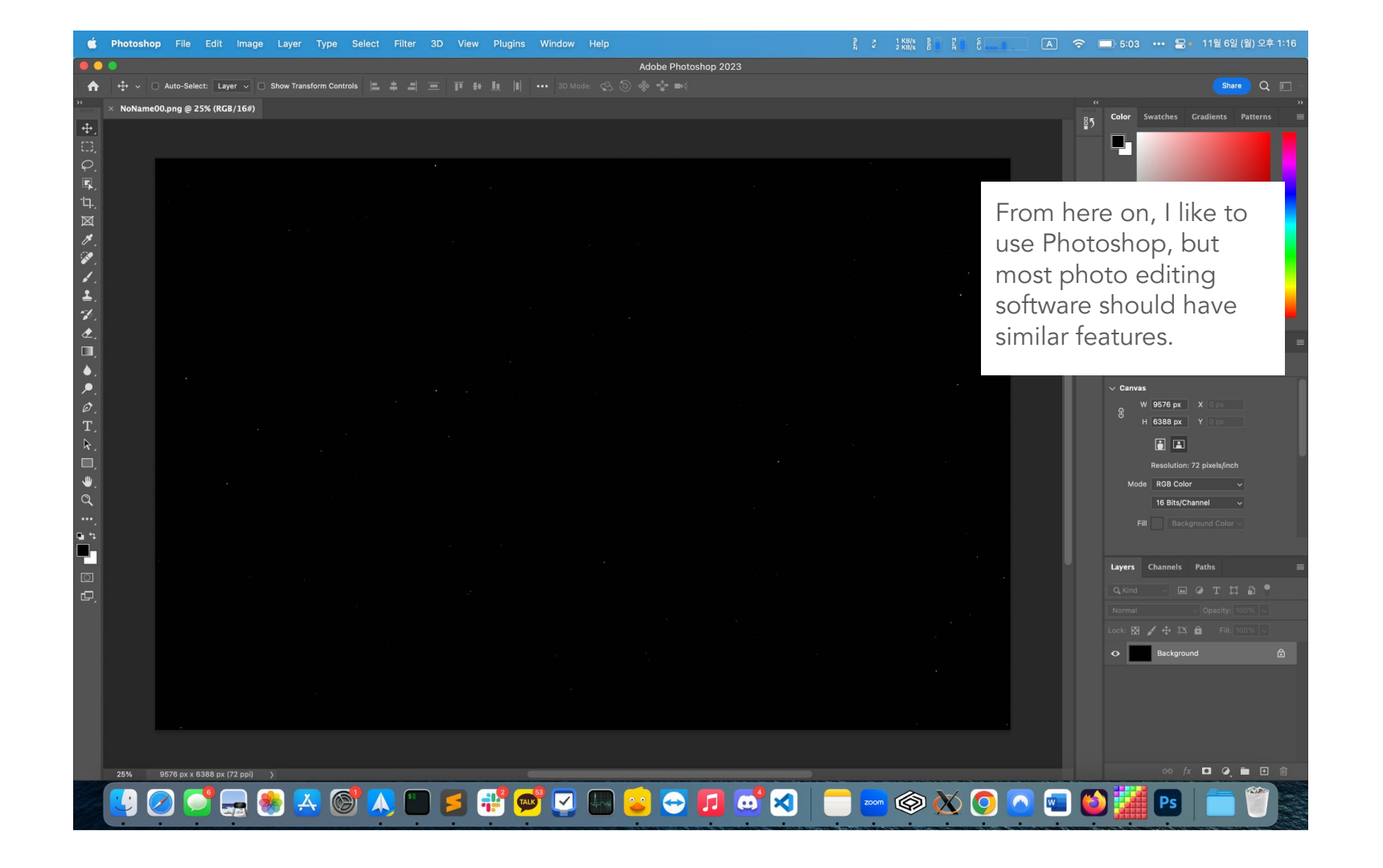

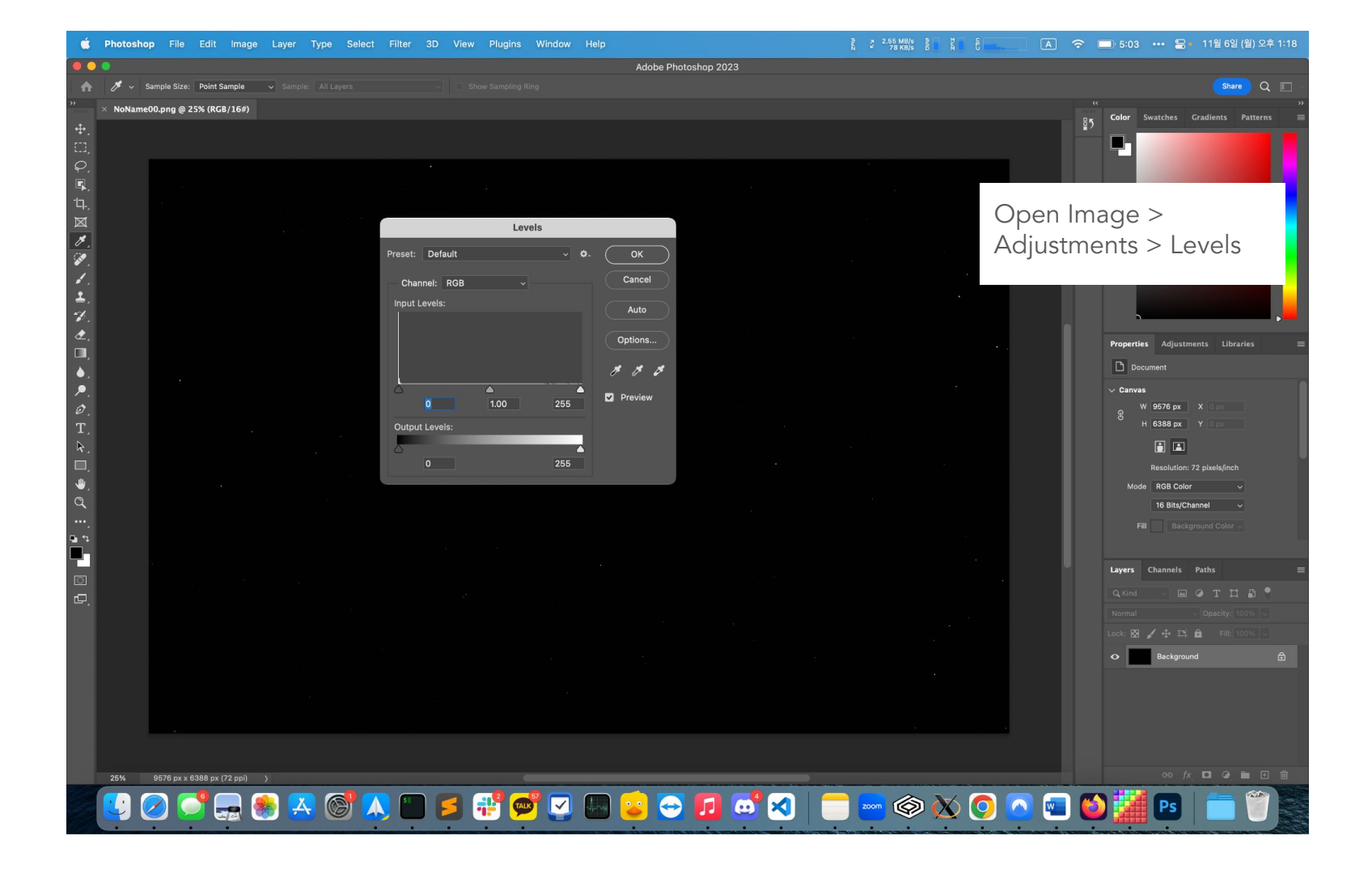

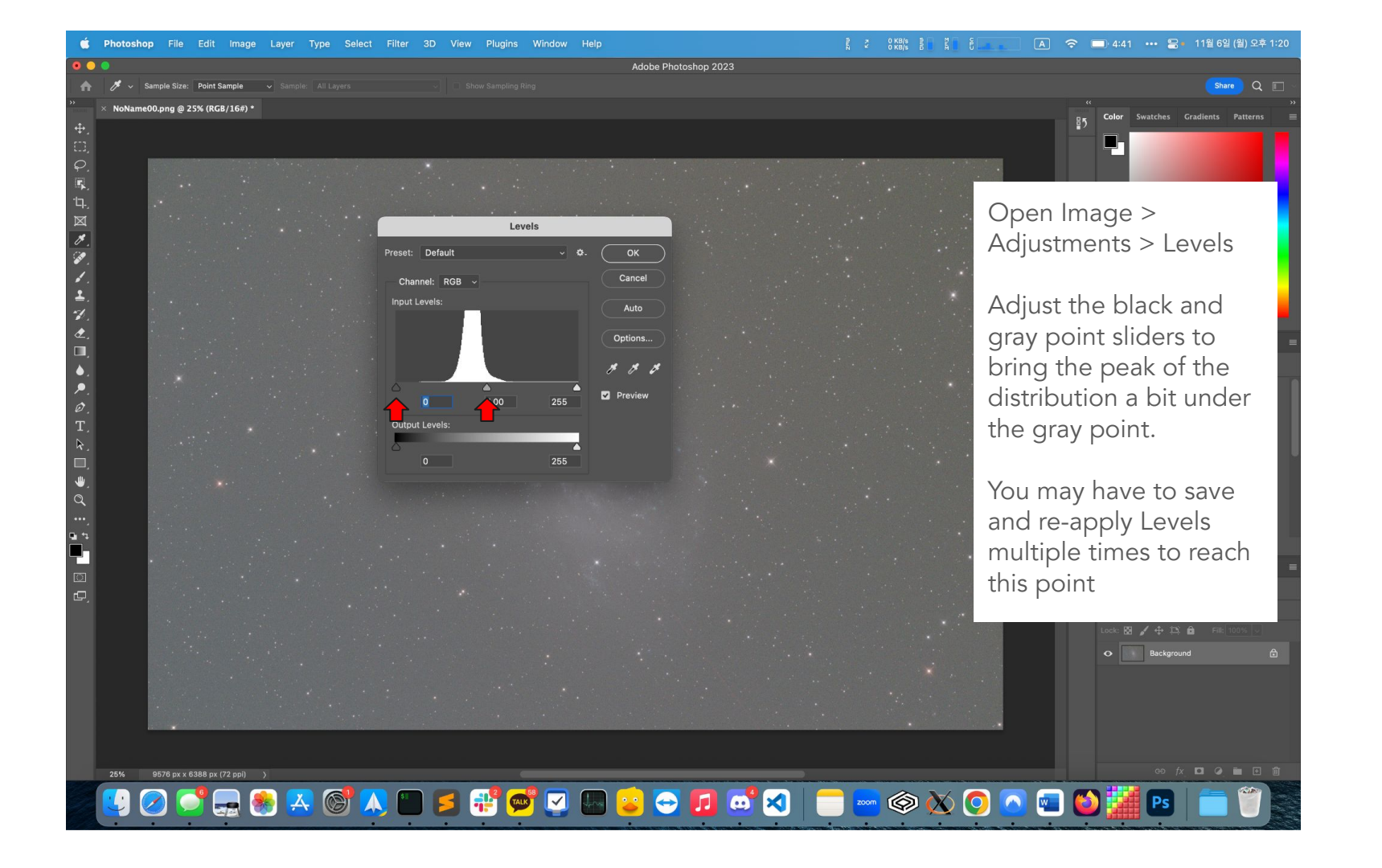

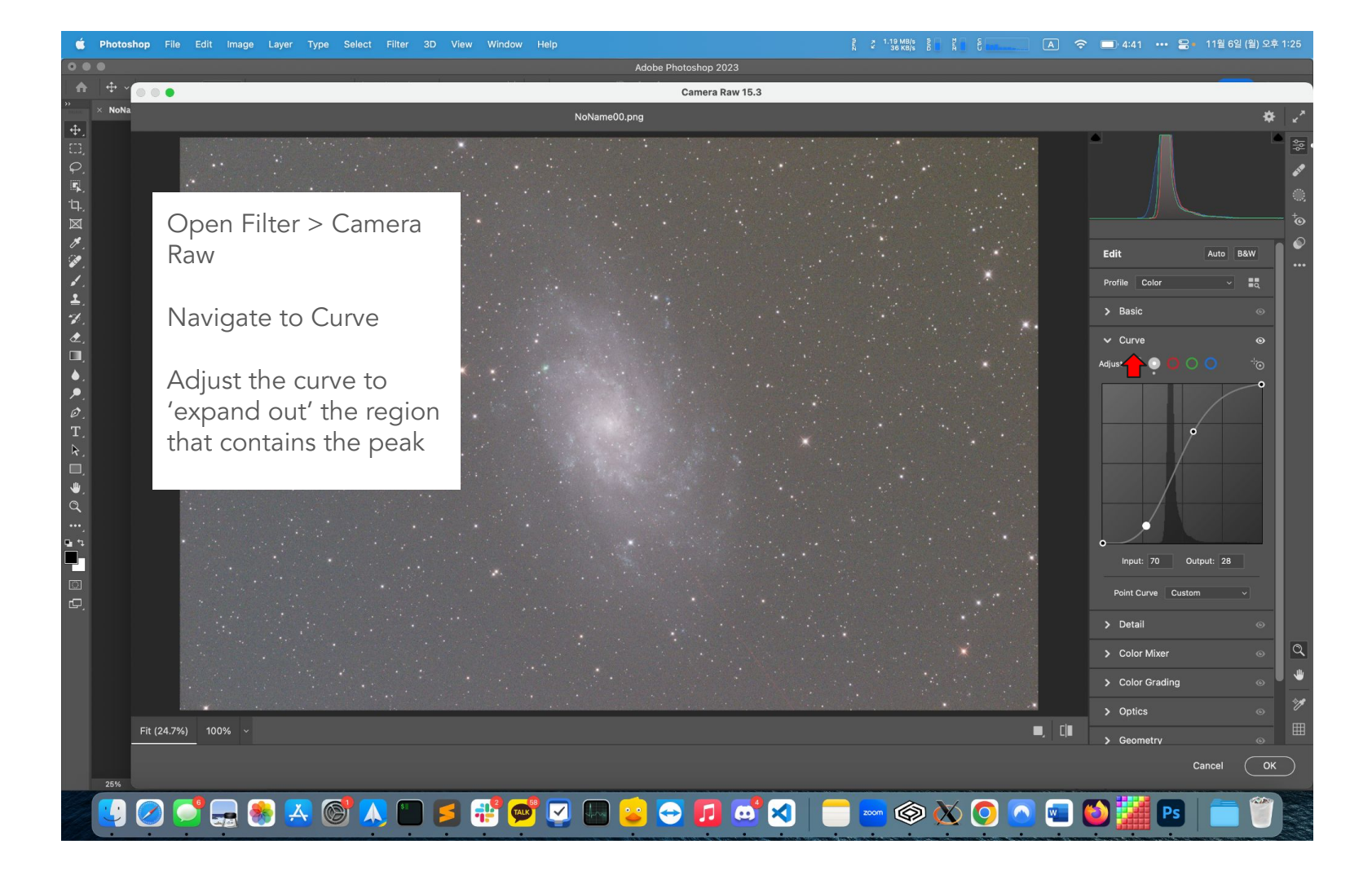

Ps

.... Camera Raw 15.3 NoName00.png From here on, the Profile Color corrections are mostly Basic based on artistic White balance As Shot ~ / preference. Temperature Tint Play around with the Auto Exposure various sliders until you Auto Contrast Auto Highlights are satisfied with the Auto Shadows Auto Whites image Auto Blacks Texture For galaxies and Clarity nebulae, decreasing Dehaze texture and increasing Auto Vibrance clarity usually works Auto Saturatio well > Curve > Detail II. CIII > Color Mixer Cancel 25%

: 💕 🚍 🏽 🗛 🎯 🙏 🖿 🗲 💤 😅 🔽 🐷 😂 🔁 🖬 🐷 🖉 🔚 🔤 🚳